# Kurzanleitung

O<sub>2</sub>HomeBox 6641

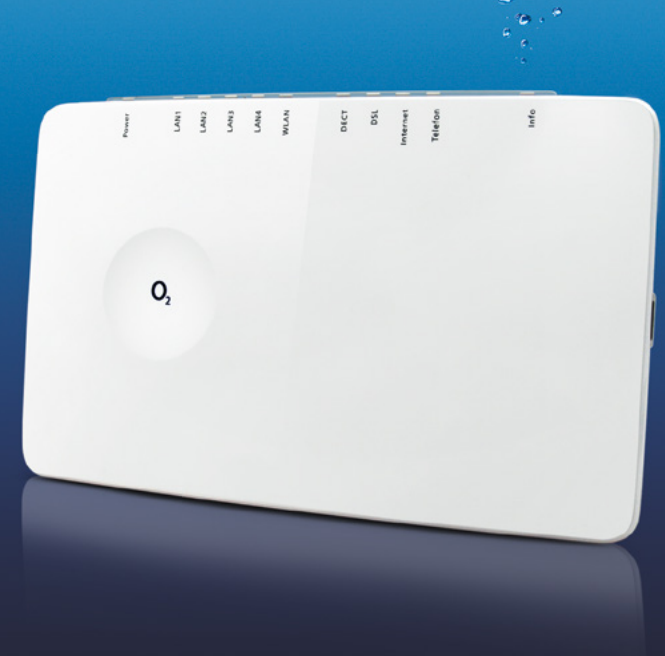

**0** 33 LieferumfangImage: Image: Image:

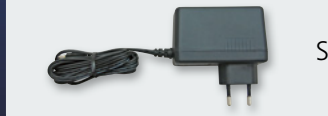

Steckernetzteil

| Signal               | Situation                                                                                                    |
|----------------------|----------------------------------------------------------------------------------------------------|
| Blinkend             | System fährt hoch                                                                                                    |
| Leuchtet durchgehend | System hochgefahren und in Betrieb                                                                                                    |
| Aus                  | Stromversorgung getrennt oder genereller<br>Gerätefehler                                                                                                    |
| Leuchtet durchgehend | Gerätesoftwareaktualisierung, Neustart bzw.<br>Zurücksetzen des Gerätes                                                                                                    |
| Blinkend             | Datenübertragung                                                                                                    |
| Leuchtet durchgehend | Aktive Verbindung                                                                                                    |
| Aus                  | Keine aktive Verbindung                                                                                                    |
| Schnell blinkend     | Datenübertragung                                                                                                    |
| Leuchtet durchgehend | WLAN aktiv                                                                                                    |
| Blinkend             | WPS aktiviert                                                                                                    |
| Aus                  | WLAN inaktiv                                                                                                    |
| Leuchtet durchgehend | DECT-Funktion eingeschaltet                                                                                                    |
| Blinkend             | DECT sucht neues Gerät                                                                                                    |
| Aus                  | DECT-Funktion ausgeschaltet                                                                                                    |
| Langsam blinkend     | Pilotton wird gesendet                                                                                                    |
| Schnell blinkend     | O2HomeBox 6641 wird synchronisiert                                                                                                    |
| Leuchtet durchgehend | DSL-Verbindung wurde erfolgreich hergestellt                                                                                                    |
| Aus                  | O2 HomeBox empfängt kein DSL-Signal                                                                                                    |
| Blinkend             | Datenübertragung                                                                                                    |
| Leuchtet durchgehend | Verbindung mit dem Internet hergestellt                                                                                                    |
| Schnell blinkend     | Zugangsdaten fehlerhaft<br>(z. B. falsches Kennwort/Passwort)                                                                                                    |
| Blinkend             | Aktives Gespräch                                                                                                    |
| Leuchtet durchgehend | Aktive Leitung                                                                                                    |
| Aus                  | Leitung nicht aktiv                                                                                                    |
| Schnell blinkend     | Authentifizierung läuft                                                                                                    |
| Leuchtet durchgehend | PIN OK; O <sub>2</sub> Telefonverbindung besteht; wenn das<br>Gerät vollständig bei O <sub>2</sub> angemeldet ist, erlischt<br>die Info LED                                                                                                    |
| Leuchtet durchgehend | <ol> <li>O<sub>2</sub>HomeBox wartet auf PIN Eingabe</li> <li>Falsche PIN, wartet auf erneute Eingabe</li> <li>Maximale Authentifizierungsversuche (5 mal)<br/>erreicht</li> </ol>                                                                                                    |
| Schnell blinkend     | PIN OK, warten auf Authentifizierung                                                                                                    |
|                      | <ul> <li>Blinkend</li> <li>Leuchtet durchgehend</li> <li>Aus</li> <li>Leuchtet durchgehend</li> <li>Blinkend</li> <li>Leuchtet durchgehend</li> <li>Aus</li> <li>Schnell blinkend</li> <li>Leuchtet durchgehend</li> <li>Blinkend</li> <li>Leuchtet durchgehend</li> <li>Blinkend</li> <li>Leuchtet durchgehend</li> <li>Blinkend</li> <li>Leuchtet durchgehend</li> <li>Blinkend</li> <li>Leuchtet durchgehend</li> <li>Blinkend</li> <li>Langsam blinkend</li> <li>Schnell blinkend</li> <li>Leuchtet durchgehend</li> <li>Schnell blinkend</li> <li>Schnell blinkend</li> <li>Schnell blinkend</li> <li>Leuchtet durchgehend</li> <li>Aus</li> <li>Blinkend</li> <li>Leuchtet durchgehend</li> <li>Schnell blinkend</li> <li>Leuchtet durchgehend</li> <li>Aus</li> <li>Schnell blinkend</li> <li>Leuchtet durchgehend</li> <li>Aus</li> <li>Schnell blinkend</li> <li>Leuchtet durchgehend</li> <li>Schnell blinkend</li> <li>Leuchtet durchgehend</li> <li>Schnell blinkend</li> </ul> |

#### Ausführliche Informationen

Im ausführlichen Handbuch auf der mitgelieferten O<sub>2</sub>CD sowie unter http://o2.de/hilfe/o2homebox2 finden Sie detaillierte Informationen zum Einrichten und Konfigurieren Ihrer O<sub>2</sub>HomeBox 6641.

#### So erreichen Sie uns – 7 Tage die Woche, rund um die Uhr:

Im Internet: www.dsl.o2.de

Kontaktmöglichkeiten: www.o2.de/kontakt

**Telefonisch:** 089 78 79 79 400\* 0176 888 55 222\*

Per Fax: 01805 88 00 88 (0,14 Euro/Min.)\*\*

\* gemäß Tarif für Anrufe in das dt. Fest- bzw. Mobilfunknetz \*\* aus dem deutschen Festnetz; Mobilfunk max. 0,42 Euro/Min.

Telefónica Germany GmbH & Co. OHG, Postfach 60 09 40, 22209 Hamburg 101508 01/15 Wir freuen uns, dass Sie sich für O<sub>2</sub> entschieden haben und ab jetzt die vielen Vorteile Ihres neuen DSL-Anschlusses genießen können.

#### Benötigen Sie Hilfe bei der Installation?

Scannen Sie den QR-Code oder besuchen Sie unsere Webseite unter http://o2.de/hilfe/o2homebox2, um sich das Installationsvideo zur  $O_2$ HomeBox 6641 anzuschauen.

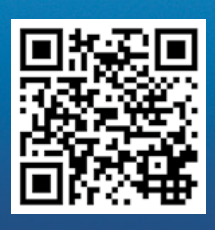

**Hinweis:** Installieren Sie nach der Router-Einrichtung auch die DSL Soforthilfe aus dem Ordnerbereich der O<sub>2</sub>CD oder von unserer Webseite. Die kostenlose O<sub>2</sub>Software unterstützt Sie beim Internet-Zugang und optimiert Ihre WLAN-Verbindung.

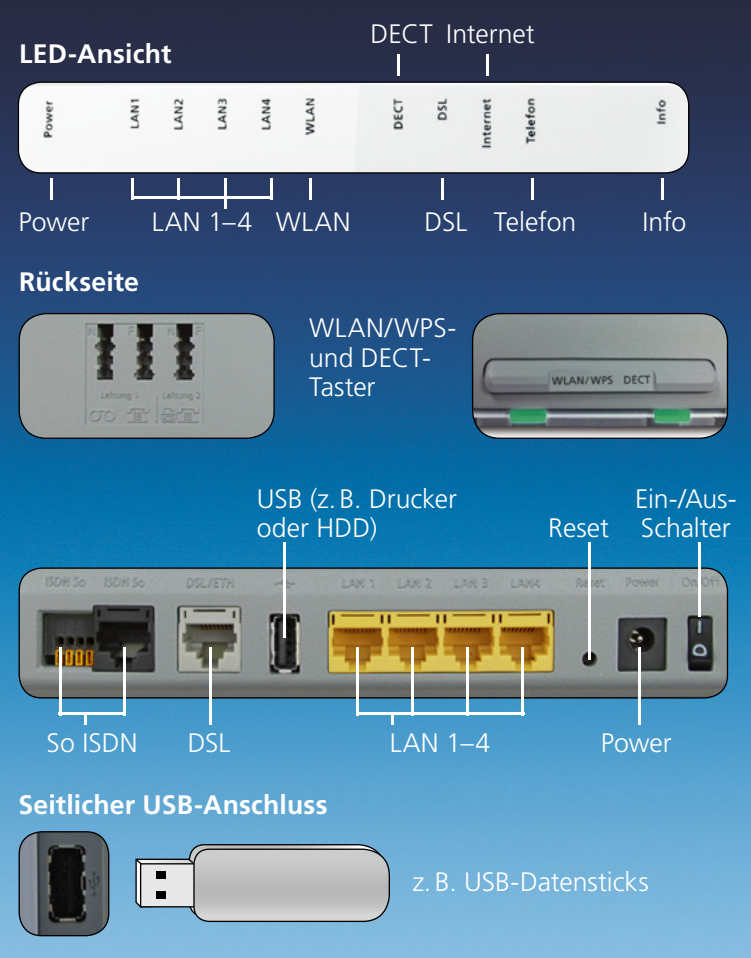

#### Ihre O₂HomeBox im Detail

### In nur 3 Schritten installiert – so einfach geht's:

## Verkabelung Ihrer O<sub>2</sub>HomeBox 6641: die Anschlussmöglichkeiten

#### Installation vorbereiten

Legen Sie bitte die beiliegende O<sub>2</sub>CD ein und folgen Sie den Anweisungen zur Installation Ihrer O<sub>2</sub>HomeBox. Sollte die O<sub>2</sub>CD von Ihrem Betriebssystem\* nicht unterstützt werden oder sollten Sie über kein CD-Laufwerk verfügen, ist alternativ eine manuelle Installation möglich. Verbinden Sie hierzu bitte zuerst Ihre O<sub>2</sub>HomeBox über das gelbe LAN-Kabel mit Ihrem PC oder stellen Sie direkt eine WLAN-Verbindung her (siehe unten "WLAN-Ersteinrichtung"). Fahren Sie anschließend einfach mit Punkt 2 fort.

#### Internetverbindung einrichten

Der folgende Einrichtungsassistent hilft Ihnen bei der Konfiguration der Internetverbindung sowie der Freischaltung des Anschlusses. Alternativ können Sie die Einrichtung auch manuell durchführen, indem Sie das Menü Ihrer O<sub>2</sub>HomeBox 6641 jederzeit über Ihren Browser unter der Adresse **o2.box** oder 192.168.1.1 erreichen. Informationen dazu finden Sie zusätzlich auch im Handbuch (ebenfalls auf der O<sub>2</sub>CD oder auf unserer Webseite unter http://o2.de/hilfe/o2homebox2).

#### Lossurfen und telefonieren

Ihre O<sub>2</sub>HomeBox 6641 ist nun für den Zugang ins Internet und Telefonie fertig konfiguriert.

\* Hinweis: Kunden mit MAC OS oder älteren Windows-Betriebssystemen (Windows XP und vorherige Versionen) nutzen bitte für die Einrichtung der O<sub>2</sub>HomeBox das Handbuch auf der beiliegenden O<sub>2</sub>CD. Öffnen Sie hierzu ggf. das Dokument über den Adobe Acrobat Reader.

### WLAN-Ersteinrichtung

- 1. Schalten Sie die WLAN-Funktion an Ihrem Computer ein und stellen sicher, dass die WLAN-Funktion an Ihrer O<sub>2</sub>HomeBox 6641 aktiviert ist. (WLAN-LED leuchtet = aktiviert/WLAN-LED aus = aktivieren über Taster)
- LAN1 LAN2 LAN4 DECT DECT DSL

o2 HomeBox 6641

Serial Number: S3170

xxxx,xxxx,xxx,xxx 

阂

(€ ⊕

MM/YY:04/13 Made in Chin

Mat.-Nr.:101505 

- 2. a) Verwenden Sie die mitgelieferte O<sub>2</sub>CD für die Einrichtung des WLAN-Netzwerkes über den Konfigurationsassistenten oder konfigurieren Sie das WLAN-Netzwerk über Ihren Computer wie folgt:
  - b) Klicken Sie doppelt auf "Drahtlose Netzwerkverbindung". Im neuen Bildschirmdialog werden Ihnen alle in Reichweite verfügbaren Drahtlosnetzwerke angezeigt. (Der Aufruf-Weg der Netzwerkeinstellungen kann je nach Betriebssystem abweichen).
- **3.** Wählen Sie das Drahtlosnetzwerk Ihrer O<sub>2</sub>HomeBox 6641 aus. Der Netzwerkname (SSID) und den Netzwerkschlüssel (WPA2-Schlüssel) finden Sie auf dem Typenschild hinten auf der O<sub>2</sub>HomeBox 6641.
- **4.** Klicken Sie auf "Verbinden" und geben Sie Ihren WLAN-Netzwerkschlüssel (WPA2-Schlüssel) ein.
- 5. Die WLAN-Verbindung ist somit eingerichtet und abgeschlossen.

Bitte ändern Sie nach erfolgreichem Verbindungsaufbau aus Sicherheitsgründen den WLAN-Schlüssel im Router. Weitere Hinweise dazu finden Sie unter http://www.dsl.o2.de/

### **TAE-Dose** Analog-Telefon DECT WLAN/ WPS-Taster Taster LISB-Datenstick

Schließen Sie die Geräte entsprechend an.

Analog- und ISDN-Anschluss bei O<sub>2</sub>:

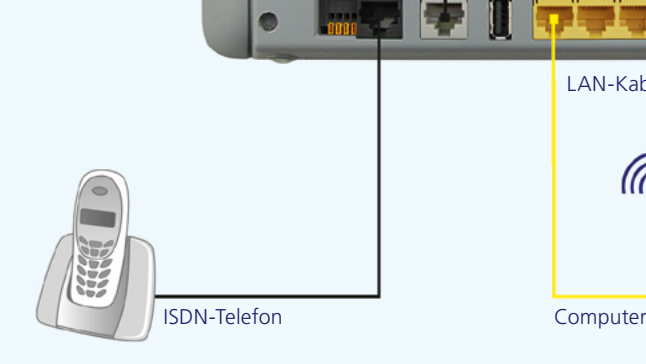

Unabhängig vom gewählten Produkt können Sie Analog- und ISDN-Endgeräte anschließen und für Telefonie benutzen.

#### Weitere Informationen / more information / подробнее / daha fazla bilgi

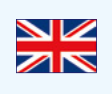

On the O<sub>2</sub>CD supplied, you will find brief instructions in English as well as the first steps to set up your O2 HomeBox. Visit our website under http://o2.de/hilfe/o2homebox2 to watch the installation video for the O2 HomeBox 6641.

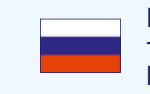

На CD О2 из комплекта поставки находится русская версия краткого руководства, а также первые шаги по наладке O<sub>2</sub> Box. Посетите нашу Интернет-страницу http://o2.de/hilfe/o2homebox2, чтобы просмотреть видео по установке O2HomeBox 6641.

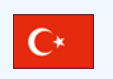

Birlikte verilen O<sub>2</sub>CD'sinde, Türkçe kısa kılavuzu ve ayrıca O<sub>2</sub>HomeBox kurulumu için ilk adımları bulabilirsiniz. Web sitemizi u adres zerinden ziyaret edin: http://o2.de/hilfe/o2homebox2 ve O2HomeBox 6641 kurulum videosunu izleyin.

Nachfolgend finden Sie ein Beispiel einer Verkabelung Ihrer O<sub>2</sub>HomeBox 6641.

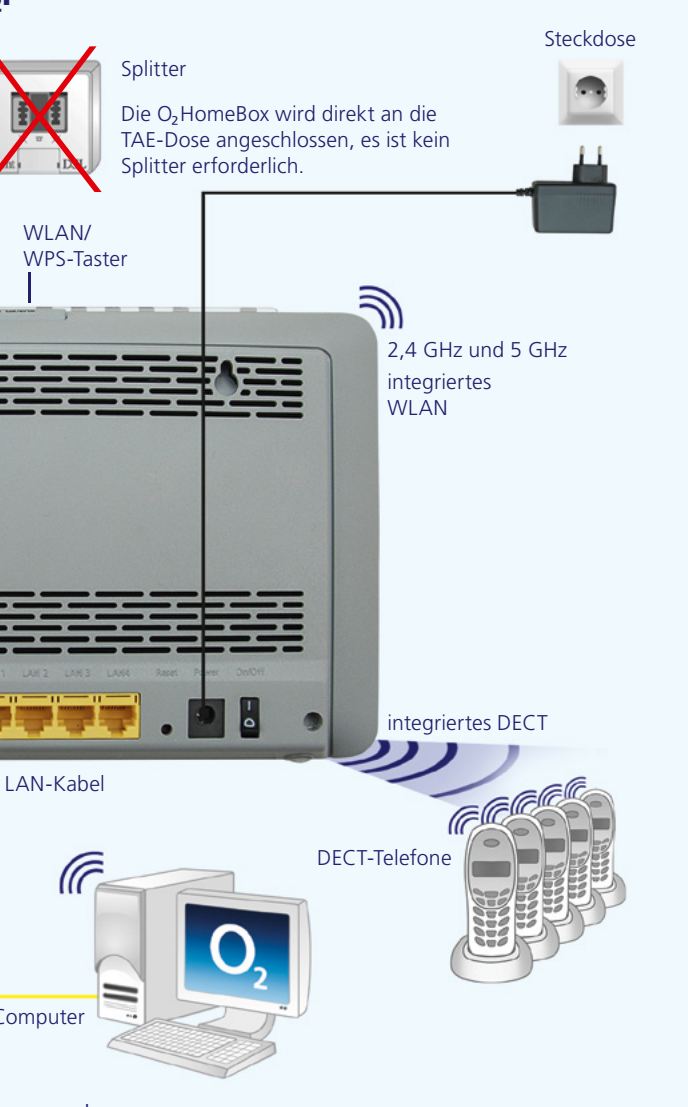